# ARP Configuration on the SG350XG and SG550XG

## Objective

Address Resolution Protocol (ARP) is an important network protocol that converts IP addresses into MAC addresses. It accomplishes this by broadcasting a request for MAC addresses from devices that are using the specified IP addresses, and stores the replies in a local ARP table to be referenced later. There are two kinds of addresses that can be held in the ARP table: static and dynamic addresses. A dynamic address is an address that has been added to the table automatically by ARP, and a static address is one that has been entered in manually.

The SG350XG and SG550XG allow you to add, edit, and delete ARP table entries, as well as adjust the amount of time entries stay on the table before being deleted automatically.

The objective of this document is to show you how to configure ARP on the SG350XG and SG550XG.

#### **Applicable Devices**

- SG350XG
- SG550XG

### **Software Version**

• v2.0.0.73

## **Configuring ARP**

Step 1. Log in to the web configuration utility and choose **IP Configuration > IPv4 Management and Interfaces > ARP**. The *ARP* window opens.

| ARP           |                |                                            |              |                                    |
|---------------|----------------|--------------------------------------------|--------------|------------------------------------|
| C ARP Entry A | ge Out: 6      | 0000                                       | sec (Ran     | ige: 1 - 40000000, Default: 60000) |
| Clear ARP T   | able Entries:  | All<br>Dynamic<br>Static<br>Normal Age Out |              |                                    |
| Apply         | Cancel         |                                            |              |                                    |
| ARP Table     |                |                                            |              |                                    |
| Filter: Inter | face equals to | OOB CO                                     | Clear Filter |                                    |
| Interface     | IP Address     | MAC Address                                | Status       |                                    |
| OOB           |                |                                            | Dynamic      |                                    |
| OOB           |                |                                            | Dynamic      |                                    |
| OOB           |                |                                            | Dynamic      |                                    |
| OOB           |                |                                            | Dynamic      |                                    |
| OOB           |                |                                            | Dynamic      |                                    |
| Add           | Edit           | Delete                                     |              |                                    |

Step 2. In the ARP Entry Age Out field, enter the number of seconds that dynamic addresses will remain in the ARP table. A dynamic address will be deleted if it remains in the table for longer than the Age Out time. The range is 1 - 40000000 seconds, with 60000 seconds being the default.

| ARP                      |                                                                                  |                                           |
|--------------------------|----------------------------------------------------------------------------------|-------------------------------------------|
| ARP Entry Age Out:       | 60000                                                                            | sec (Range: 1 - 40000000, Default: 60000) |
| Clear ARP Table Entries: | <ul> <li>All</li> <li>Dynamic</li> <li>Static</li> <li>Normal Age Out</li> </ul> |                                           |
| Apply Cancel             |                                                                                  |                                           |

Step 3. In the *Clear ARP Table Entries* field, select a radio button to determine what ARP entries will be cleared from the table.

| ARP                      |                                                                                  |                                           |
|--------------------------|----------------------------------------------------------------------------------|-------------------------------------------|
| ARP Entry Age Out:       | 60000                                                                            | sec (Range: 1 - 40000000, Default: 60000) |
| Clear ARP Table Entries: | <ul> <li>All</li> <li>Dynamic</li> <li>Static</li> <li>Normal Age Out</li> </ul> |                                           |
| Apply Cancel             |                                                                                  |                                           |

The options are:

- All Deletes every entry from the ARP table.
- Dynamic Deletes every dynamic address from the ARP table.
- Static Deletes every static address from the ARP table.
- Normal Age Out Deletes every dynamic address that has aged out according to the ARP Entry Age Out time.

Step 4. Click **Apply**. The settings are applied to the running configuration file. Any required entry deletions will occur at this time.

| ARP                      |                                                                                  |                                           |
|--------------------------|----------------------------------------------------------------------------------|-------------------------------------------|
| ARP Entry Age Out:       | 60000                                                                            | sec (Range: 1 - 40000000, Default: 60000) |
| Clear ARP Table Entries: | <ul> <li>All</li> <li>Dynamic</li> <li>Static</li> <li>Normal Age Out</li> </ul> |                                           |
| Apply Cancel             | ]                                                                                |                                           |

Step 5. The *ARP Table* displays all of the ARP entries currently on the switch. The entries can also be filtered by checking the *Filter:* checkbox at the top of the table, selecting the type of interface to filter by, and clicking **Go**. You can also click **Clear Filter** to reset the filter.

| ARP   | Table      |                       |             |              |  |
|-------|------------|-----------------------|-------------|--------------|--|
| Filte | r: 🔽 Inten | face equals to        | DOB 🔽 😡     | Clear Filter |  |
|       | Interface  | IP Address            | MAC Address | Status       |  |
|       | OOB        | Chille of             | MARINA MA   | Dynamic      |  |
|       | OOB        | Children and Children | (MANHARM)   | Dynamic      |  |
|       | OOB        | Child and the         | HU HUUH     | Dynamic      |  |
|       | Add        | Edit                  | Delete      |              |  |

Each entry displays the following information:

• Interface – The IPv4 interface directly connected to the IP subnet where the IP device resides.

• IP Address – The IP address of the IP device.

- MAC Address The MAC address of the IP device.
- Status Indicates whether the entry was manually entered (Static) or learned automatically through ARP (Dynamic).

Step 6. To add a new static entry to the table, click the **Add...** button. The *Add ARP* window opens.

| ARF       | P Table     |                 |                     |              |  |
|-----------|-------------|-----------------|---------------------|--------------|--|
| Filte     | er: 🔲 Inter | face equals to  | DOB 🔻 Go            | Clear Filter |  |
|           | Interface   | IP Address      | MAC Address         | Status       |  |
|           | OOB         | CARA CONT       | MANNA               | Dynamic      |  |
|           | OOB         | CHARACTER STATE | (Helenter Helenter) | Dynamic      |  |
|           | OOB         | CHARGE CONT     | (HEARTHARD)         | Dynamic      |  |
|           | OOB         | CARACTER CONT   | Mar Marth           | Dynamic      |  |
|           | OOB         | (HARA)          | (MANHAM)            | Dynamic      |  |
| $\subset$ | Add         | Edit            | Delete              |              |  |

Step 7. In the *Interface* field, select a radio button to choose an IPv4 interface. Make sure to select the interface that is connected to the IP subnet that has the device you wish to add to the ARP table.

| Note that only | interfaces to which an IPv4 address is assigned are available for selection. |
|----------------|------------------------------------------------------------------------------|
| IP Version:    | Version 4                                                                    |
| Interface:     | Port XG1/2 CLAG VLAN COB                                                     |
| IP Address:    |                                                                              |
| S MAC Address: |                                                                              |
| Apply          | Close                                                                        |

The options are:

- Port Select a port on the switch that has been configured with an IP address.
- LAG Select a LAG that has been configured with an IP address.
- VLAN Select a VLAN that has been configured with an IP address.
- OOB Select the OOB port.

Note: Only interfaces that have been assigned an IPv4 address will be available.

Step 8. In the *IP Address* field, enter the IPv4 address of the device you want to add to the ARP table.

| Note that only | interfaces to which an IPv4 address is assigned are available for selection. |
|----------------|------------------------------------------------------------------------------|
| IP Version:    | Version 4                                                                    |
| Interface:     | Port XG1/2 C LAG VLAN C OOB                                                  |
| 🌻 IP Address:  | 192.168.1.100                                                                |
| MAC Address:   |                                                                              |
|                | Class                                                                        |
| Apply          | Close                                                                        |

Step 9. In the *MAC Address* field, enter the MAC address of the device you want to add to the ARP table.

| Note that only | interfaces to which an IPv4 address is assigned are available for selection. |
|----------------|------------------------------------------------------------------------------|
| IP Version:    | Version 4                                                                    |
| Interface:     | Port XG1/2 C LAG VLAN C OOB                                                  |
| P Address:     | 192.168.1.100                                                                |
| MAC Address:   | 00:00:00:00:00                                                               |
| Apply          | Close                                                                        |

Step 10. Click **Apply**. The device is added to the ARP table.

| Note that only i | nterfaces to which an IPv4 address is assigned are available for selection. |
|------------------|-----------------------------------------------------------------------------|
| IP Version:      | Version 4                                                                   |
| Interface:       | ● Port XG1/2 ▼ ○ LAG ▼ ○ VLAN ▼ ○ OOB                                       |
| Steps:           | 192.168.1.100                                                               |
| MAC Address:     | 00:00:00:00:00                                                              |
|                  | Class                                                                       |
| Арріу            | Close                                                                       |

Step 11. Existing entries in the *ARP Table* can be edited or deleted by checking their corresponding checkbox(s) and clicking the **Edit...** or **Delete** buttons, respectively.

| ARF   | P Table     |                |                   |              |
|-------|-------------|----------------|-------------------|--------------|
| Filte | er: 🔲 Inter | face equals to | OOB 🔽 Go          | Clear Filter |
|       | Interface   | IP Address     | MAC Address       | Status       |
|       | ООВ         | 192.168.1.4    | 3c:97:0e:b1:d4:9c | Dynamic      |
|       | OOB         | 192.168.1.101  | 28:d2:44:28:14:2f | Dynamic      |
|       | OOB         | 192.168.1.103  | 68:f7:28:22:c8:85 | Dynamic      |
|       | Add         | Edit           | Delete            |              |

© 2015 Cisco Systems, Inc. All rights reserved.